# Twido and Altivar Magelis XBT-GT1100 and Preventa with Osiswitch System User Guide [source code]

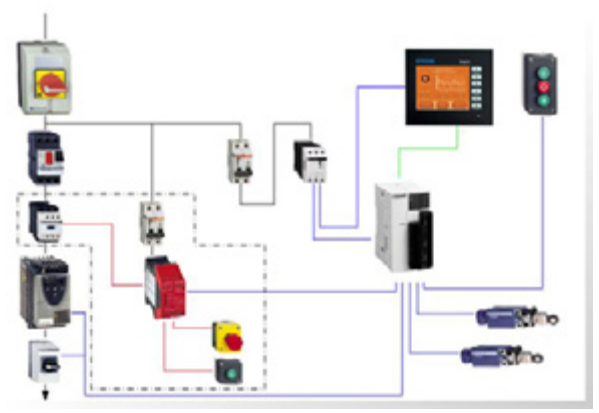

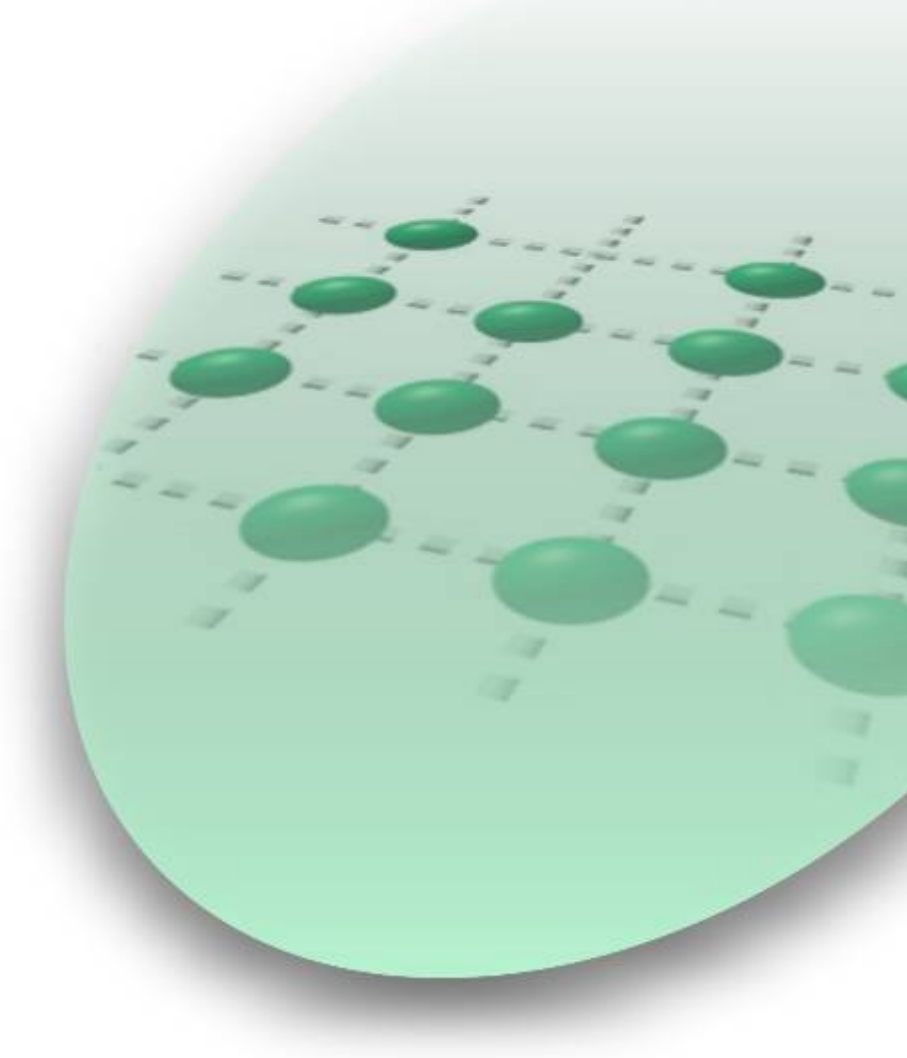

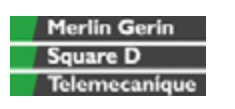

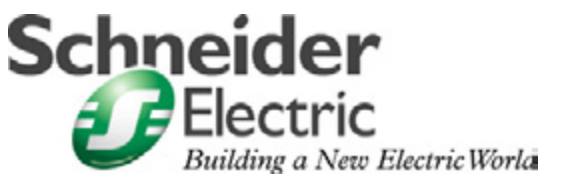

Mar 2006

### Contents

| Application Source Code       | 3  |
|-------------------------------|----|
| Typical applications          | 4  |
| System                        | 5  |
| Architecture                  | 5  |
| Installation                  | 7  |
| Hardware                      | 9  |
| Software                      |    |
| Communication                 | 13 |
| Implementation                | 14 |
| НМІ                           | 15 |
| PLC                           |    |
| Data exchange                 |    |
| Devices                       |    |
| Appendix                      |    |
| Detailed components list      |    |
| Component protection classes  |    |
| Characteristics of the system | 40 |
| Component Features            | 41 |
| Contact                       | 43 |

**Introduction** This document is intended to provide a quick introduction to the described System. It is **not** intended to replace any specific product documentation. On the contrary, it offers additional information to the product documentation, for installing, configuring and starting up the system.

A detailed functional description or the specification for a specific user application is **not** part of this document. Nevertheless, the document outlines some typical applications where the system might be implemented.

## Abbreviations

| Word / Expression   | Signification                                               |  |
|---------------------|-------------------------------------------------------------|--|
| AC                  | Alternating Current                                         |  |
| Advantys            | SE product name for a family of I/O modules                 |  |
| Altivar (ATV)       | SE product name for a family of VSDs                        |  |
| CANopen             | Name for a communications maschine bus system               |  |
| СВ                  | Circuit Breaker                                             |  |
| CoDeSys             | Hardware-independant IEC 61131-3 programming software       |  |
| ConneXium           | SE product name for a Family of Transparent Factory devices |  |
| DC                  | Direct Current                                              |  |
| EDS                 | Electronic Data Sheet                                       |  |
| E-STOP              | Emergency Off switch                                        |  |
| Harmony             | SE product name for a family of switches and indicators     |  |
| НМІ                 | Human Machine Interface                                     |  |
| I/O                 | Input/Output                                                |  |
| IcIA (ICLA)         | SE product name for a compact drive                         |  |
| Lexium/Lexium05/LXM | SE product name for a family of servo-drives                |  |
| Magelis             | SE product name for a family of HMI-Devices                 |  |
| MB - SL             | SE name for a serial Modbus communications protocol         |  |
| Micro               | SE product name for a middle range family of PLCs           |  |
| NIM                 | SE product name for a Network Interface Module              |  |
| PC                  | Personal Computer                                           |  |
| Phaseo              | SE product name for a family of power supplies              |  |
| PLC                 | Programmable Logic Computer                                 |  |
| Powersuite          | An SE software product for configuring ALTIVAR drives       |  |
| Premium             | SE product name for a middle range family of PLCs           |  |
| Preventa            | SE product name for a family of safety devices              |  |
| PS1131 (CoDeSys)    | SE Product name for PLC programming software with CoDeSys   |  |
| PS                  | Power Supply                                                |  |
| SE                  | Schneider Electric                                          |  |
| Sycon               | SE product name of a Field bus programming software         |  |
| Telefast            | SE product name for a series of distributed I/O devices     |  |
| Tesys U             | SE product name for a de-centralised I/O System             |  |
| Twido               | SE product name of a middle range family of PLCs            |  |
| TwidoSoft           | SE product name for a PLC programming software              |  |
| Unity (Pro)         | SE product name for a PLC programming software              |  |
| Vijeo Designer      | An SE software product for programming Magelis HMI devices  |  |
| VSD                 | Variable Speed Drive                                        |  |
| WxHxD               | Dimensions : Width, Height and Depth                        |  |
| XBT-L1000           | An SE software product for programming Magelis HMI devices  |  |

## **Application Source Code**

**Introduction** Examples of the source code used to attain the system function as described in this document can be downloaded from our "Village" website under <u>this</u> link.

The example source code is in the form of configuration, application and import files. Use the appropriate software tool to either open or import the files.

| Extension | File Type                                 | Software Tool Required |
|-----------|-------------------------------------------|------------------------|
| AIW       | Configuration File                        | Advantys               |
| CNF       | Configuration File                        | Sycon                  |
| CO        | CANopen definitions file                  | Sycon                  |
| CSV       | Comma Seperated Values, Spreadsheet       | Twidosoft              |
| СТХ       |                                           | Unity                  |
| DCF       | Device Configuration File                 | Advantys               |
| DIB       | Device Independent Bitmap                 | Sycon                  |
| DOC       | Document file                             | Microsoft Word         |
| DOP       | Project File                              | Magelis XBTL           |
| EDS       | Electronic Data Sheet – Device Definition | Industrial standard    |
| FEF       | Export file                               | PL7                    |
| GSD       | EDS file (Geraete Stamm Datei)            | Profibus               |
| ISL       | Island file, project file                 | Advantys               |
| PB        | Profibus definitions file                 | Sycon                  |
| PDF       | Portable Document Format - document       | Adobe Acrobat          |
| PS2       | Export file                               | Powersuite export file |
| RTF       | Rich Text File - document                 | Microsoft Word         |
| STU       | Project file                              | Unity studio           |
| STX       | Project file                              | PL7                    |
| TLX       | Project file                              | Twinline control tool  |
| TWD       | Project file                              | TwidoSoft              |
| VDZ       | Project file                              | Vijeo Designer         |
| XEF       | Export file                               | Unity Pro              |
| ZM2       | Project File                              | Zeliosoft              |

## **Typical applications**

**Introduction** Here you will find a list of the typical applications, and their market segments, where this system or subsystem can be applied:

#### Industry

- Small automated machine or plant components.
- Remote automation systems used to supplement large and medium-sized machines.

#### Buildings/Services

- Goods elevators, e.g., for use in cafeterias or hospitals.
- Climate management in greenhouses.

| Description                                                                                                    | Image                                                                                                    |
|----------------------------------------------------------------------------------------------------|----------------------------------------------------------------------------------------------------|
| This application is used in the<br>implementation of goods<br>elevators, which are for<br>example, used in canteens and<br>hospitals. |                                                                                                    |
| This application is used to<br>open/close greenhouse windows<br>and shutters to regulate the<br>climate in the greenhouse.            |                                                                                                    |
|                                                                                                    | Description         This application is used in the implementation of goods elevators, which are for example, used in canteens and hospitals.         This application is used to open/close greenhouse windows and shutters to regulate the climate in the greenhouse. |

### **System**

**Introduction** The system chapter describes the architecture, the dimensions, the quantities and different types of components used within this system.

### Architecture

#### General

Layout

The control section of this application consists of a PLC, which can be controlled via push buttons or a Magelis panel. The load section is implemented using an Altivar VSD, which also controls changes of direction, and an additional lockable maintenance switch, which is located between the drive and the motor.

In this case, an emergency stop switch is used to initiate shut down and ensure the (optional) safety. The emergency stop switch activates a Preventa analyzing unit and, in the event of an emergency, shuts down the redundant conductors before the drive (safety category 3).

The system also has two limit switches, which limit the motor's path of travel. An additional sensor, which can be used to implement approximate position control via the pulse rate, can be included as an option.

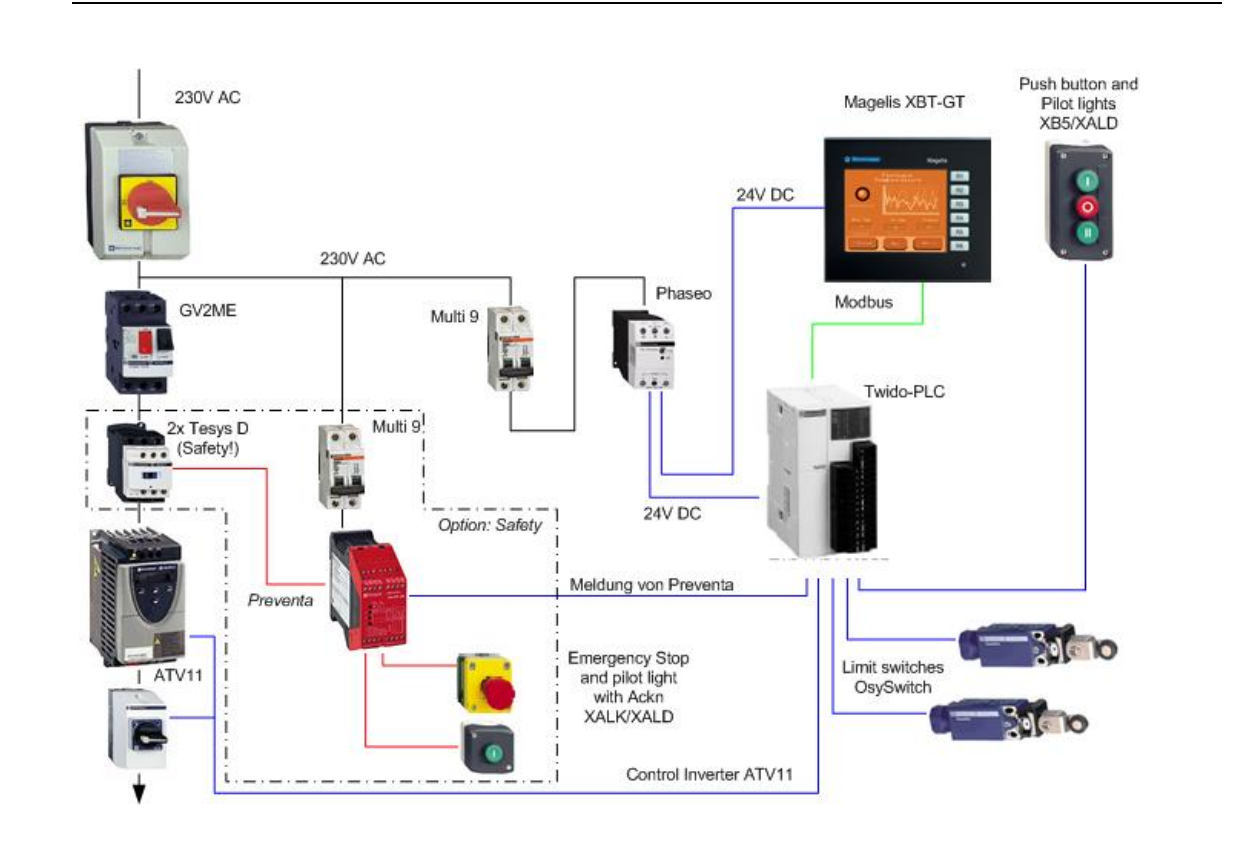

| Components                  | <ul> <li>Hardware:</li> <li>Vario VCD master switch (with red and yellow knob)</li> <li>Vario VBF master switch (as maintenance switch with black knob)</li> <li>GV2ME motor circuit breaker</li> <li>Altivar ATV11 variable speed drive</li> <li>XALK locking-type emergency stop switch with rotary unlocking (tamper-proof)</li> <li>Phaseo ABL7 power supply unit</li> <li>TWIDO modular PLC</li> <li>Magelis XBT GT1100 operator terminal</li> <li>XB5 selector switches, push buttons and indicator lamps, from the Harmony Style 5 range</li> <li>XCK OsySwitch roller limit switches</li> <li>Standard AC motor</li> </ul> |  |  |
|-----------------------------|----------------------------------------------------------------------------------------------------|--|--|
|                             | <ul> <li>Twidosoft 3.2</li> <li>PowerSuite 1.5 (option)</li> <li>Vijeo-Designer 4.3.0</li> </ul>                                                                                                    |  |  |
| Quantities of<br>components | Only one unit is needed per system component to fulfill the requirements of the specified task (with the exception of roller limit switches, contactors and buttons/indicator lamps).<br>A detailed list of the required components, including quantities and part numbers, can be found in the Appendix to this document.                                                                                                    |  |  |
| Degree of<br>Protection     | Not all of the components used within this configuration have been designed to<br>withstand the full range of environmental conditions in the field. These components<br>will, therefore, require additional protection and are only suitable for installation in a<br>control cabinet. For information about which components are suitable for direct<br>installation on site, please refer to the list provided in the Appendix (column headed<br>"In the field, on site", which also indicates the relevant IP protection class).                                                                                               |  |  |
| Technical<br>data           | Supply voltage $230 V AC$ Total supply output $\sim 3.5 kW$ Motor output $\leq 0.75 kW$ Motor brakeNoConnector cross-section $3x 2.5mm^2 (L, N, PE)$ Safety categoryCat. 3 (optional)                                                                                                    |  |  |
| Safety notice               | In this application example, Category 3 (according to EN 954-1) has been selected for the purpose of ensuring safety. The issue of whether a safety category (1-4) is to be adopted and, if so, which one, will be determined by the system's design and the overall extent to which this system represents a hazard to people and machinery. Safety category 3, based on EN 954-1, is the second highest category there is.                                                                                                    |  |  |
| Size/<br>Dimensions         | The compact dimensions of the devices used, e.g., the PLC and PS, mean that the components can be installed in a small control cabinet with the following external dimensions: 350 x 350 x 210 mm (WxHxD). Furthermore, the display elements used to indicate a "group error" and "no protection" can be built into the door of the control cabinet along with the system master switch and emergency stop master switch.                                                                                                    |  |  |

### Installation

Introduction

This chapter describes the steps necessary to set up the hardware and configure the software required to fulfil the described function of the application.

Assembly

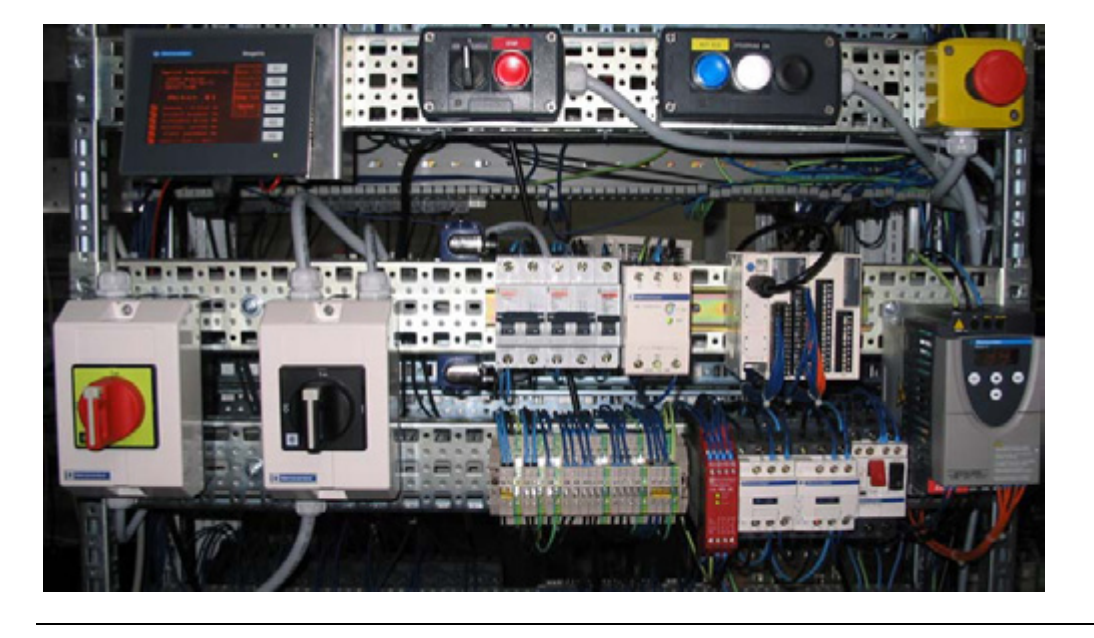

Notes

This application was configured to control the amount of light and climate control in a greenhouse.

The components and I/O points listed below represent a cross-section of the components and signals that are the essential minimum for control and display purposes and a select number of optional inputs and outputs which can be used in conjunction with most typical applications (safety/maintenance switches).

This document does not claim to be comprehensive and **does not absolve users** of their duty to check the safety requirements of their equipment and to ensure compliance with the relevant national or international rules and regulations in this respect.

Safety category 3, which is suggested here as one possible option, is not necessarily required or adequate for every application. A risk analysis normally defines the safety category to be used. A risk analysis, in accordance with the national and/or international standards and regulations in force, must be drawn up and verified for each individual system.

### PLC wiring

| Twido PLC inputs | Description                                |
|------------------|--------------------------------------------|
| DC In 0          | Not used, reserved for high-speed counters |
| DC In 1          | Not used, reserved for high-speed counters |
| DC In 2          | Open selector switch                       |
| DC In 3          | Close selector switch                      |
| DC In 4          | Stop button                                |
| DC In 5          | Limit switch open                          |
| DC In 6          | Limit switch closed                        |
| DC In 7          | Motor circuit breaker OK                   |
| DC In 8          | Variable speed drive OK (RC terminal)      |
| DC In 9          | Maintenance switch OK (option)             |
| DC In 10         | Safety present (option)                    |
| DC In 11         | Spare                                      |

| Twido PLC outputs | Description                                       |
|-------------------|---------------------------------------------------|
| Trans. Out Q0     | PLC ON (24 V)                                     |
| Trans. Out Q1     | Group fault (24 V)                                |
| Relay Out Q2      | Input LI1 ATV11 (clockwise rotation, close)       |
| Relay Out Q3      | Input LI2 ATV11 (counterclockwise rotation, open) |
| Relay Out Q4      | Input LI3 ATV11 (select bit 0, JOG frequency)     |
| Relay Out Q5      | Spare (24 V)                                      |
| Relay Out Q6      | Spare (24 V)                                      |
| Relav Out Q7      | Input LI3 ATV11 (select bit 1, JOG frequency)     |

| Twido 24 V supply | Description                |
|-------------------|----------------------------|
| Com (inputs)      | 0 V DC reference voltage   |
| -V                | 0 V DC reference voltage   |
| Com (+)           | +24 V DC                   |
| Com 1             | +15 V DC (ATV11 potential) |
| Com 2             | +24 V DC                   |
| Com 3             | +15 V DC (ATV11 potential) |

### VSD control circuit wiring

| ATV11 | Description           |  |
|-------|-----------------------|--|
| LI1   | Twido relay Out Q2    |  |
| LI2   | Twido relay Out Q3    |  |
| LI3   | Twido relay Out Q4    |  |
| LI4   | Twido relay Out Q7    |  |
| RA    | +24 V DC              |  |
| RC    | Twido In 8            |  |
| +15 V | Twido Com 1 and Com 3 |  |

### Hardware

#### General

- The components designed for installation in a control cabinet, i.e., Twido PLC, Phaseo power supply unit, emergency stop switching device, line circuit breaker, contactors and motor circuit breaker, can be snapped onto a 35 mm top-hat rail.
- The Altivar variable speed drive can also be installed in a control cabinet, but requires an adapter bracket.
- Emergency stop, master and maintenance switches are designed for backplane assembly in the field; all switches can also be installed directly in a control cabinet (e.g., on control cabinet door) without their enclosing housings.
- There are two options available for mounting XB5 push buttons and indicator lamps:
  1. option: Using a 22 mm hole drilled into the front door of the control cabinet in the appropriate position.
  - 2. option: Using an XALD housing, which can house up to 5 push buttons or indicator lamps. This XALD is designed for backplane assembly or direct wall mounting.
- 230 V AC wiring between mains switch, emergency stop switch and relay, 24 V supply (primary), as well as motor circuit breaker, load relay and VSD.
- 24 V DC wiring between power supply unit, PLC, push buttons, indicator lamps and VSD control circuit.
- Drive wiring via relay contacts with potential voltage from the drive (neither 24 V DC nor 230/400 V AC).

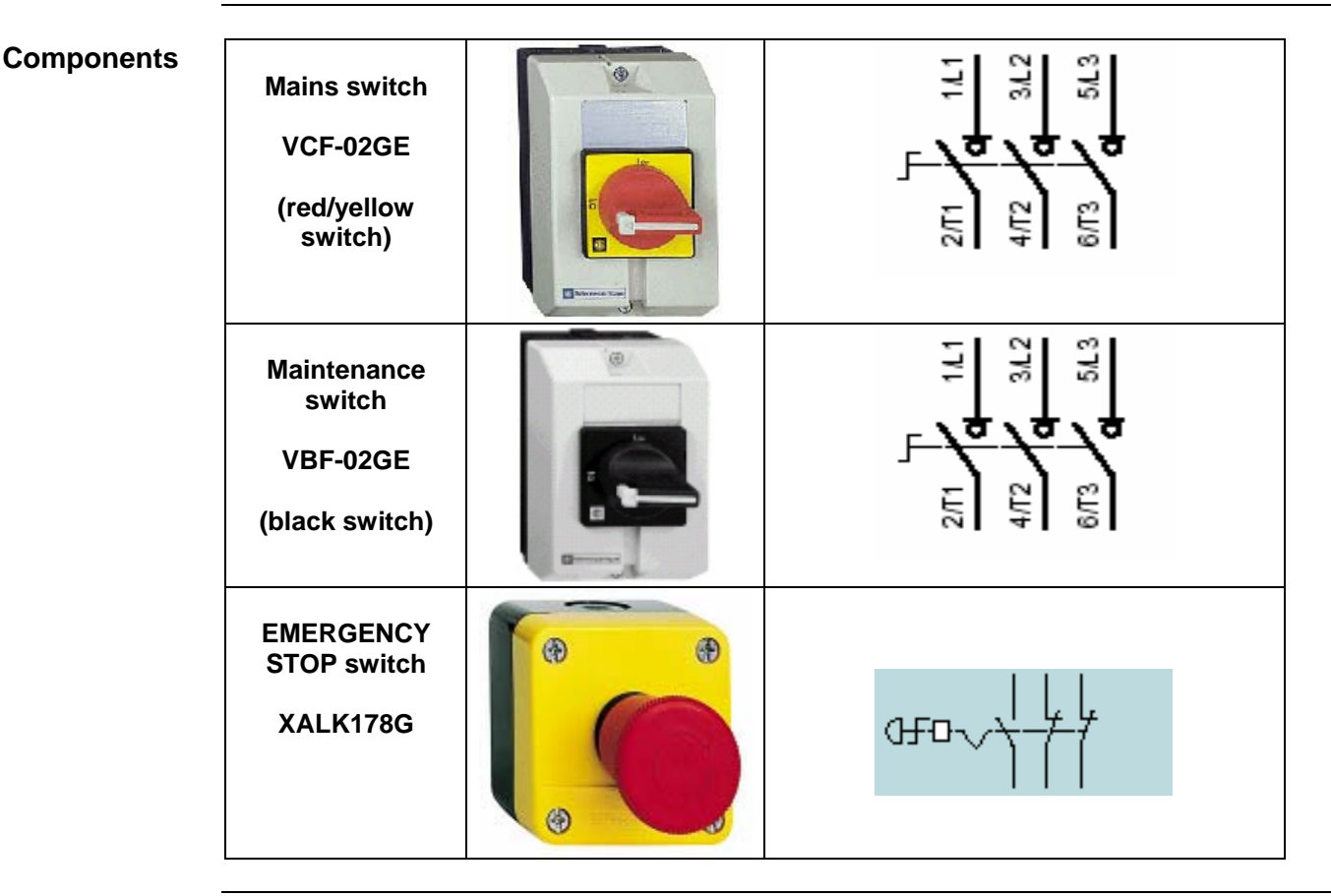

Continued on next page

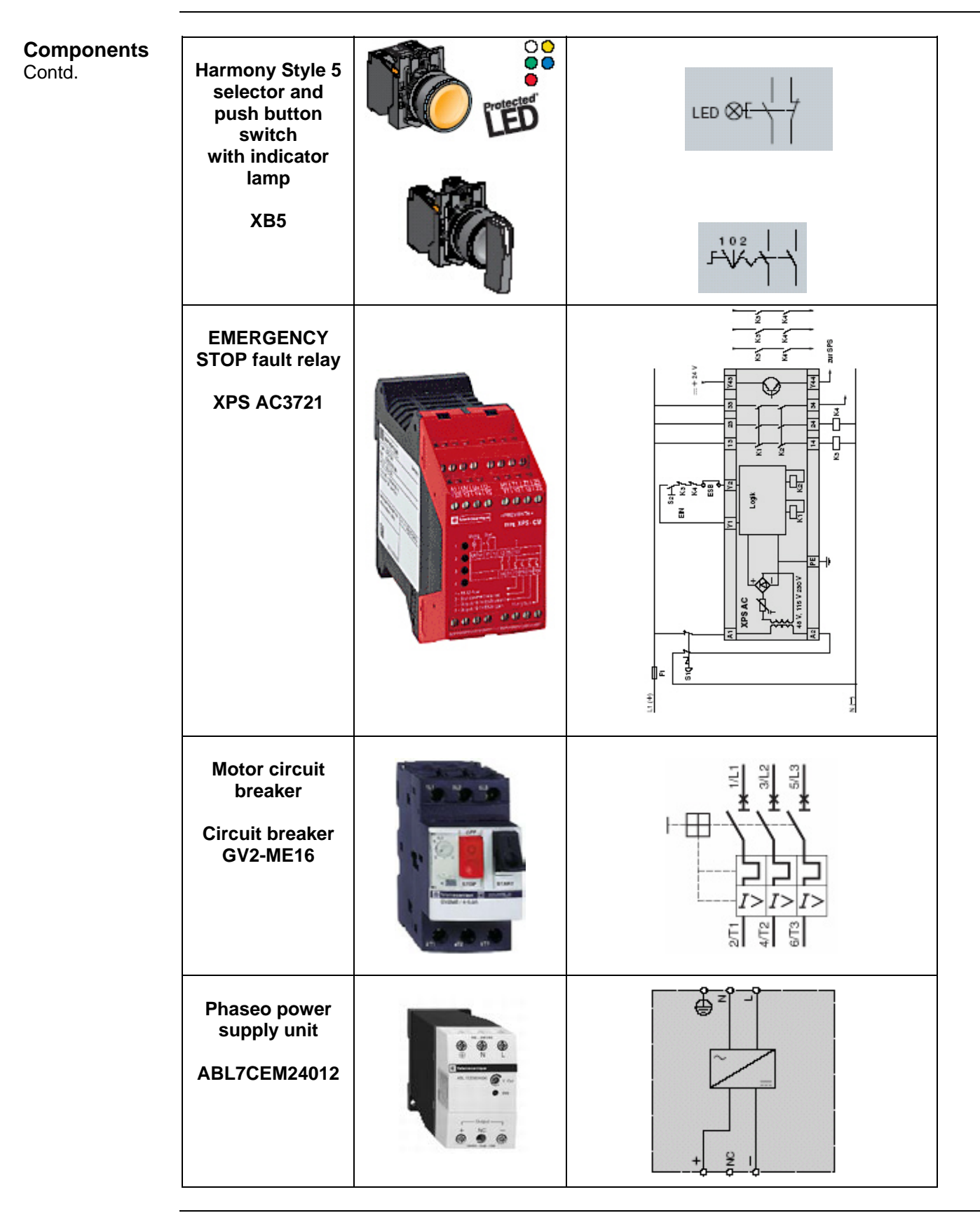

Continued on next page

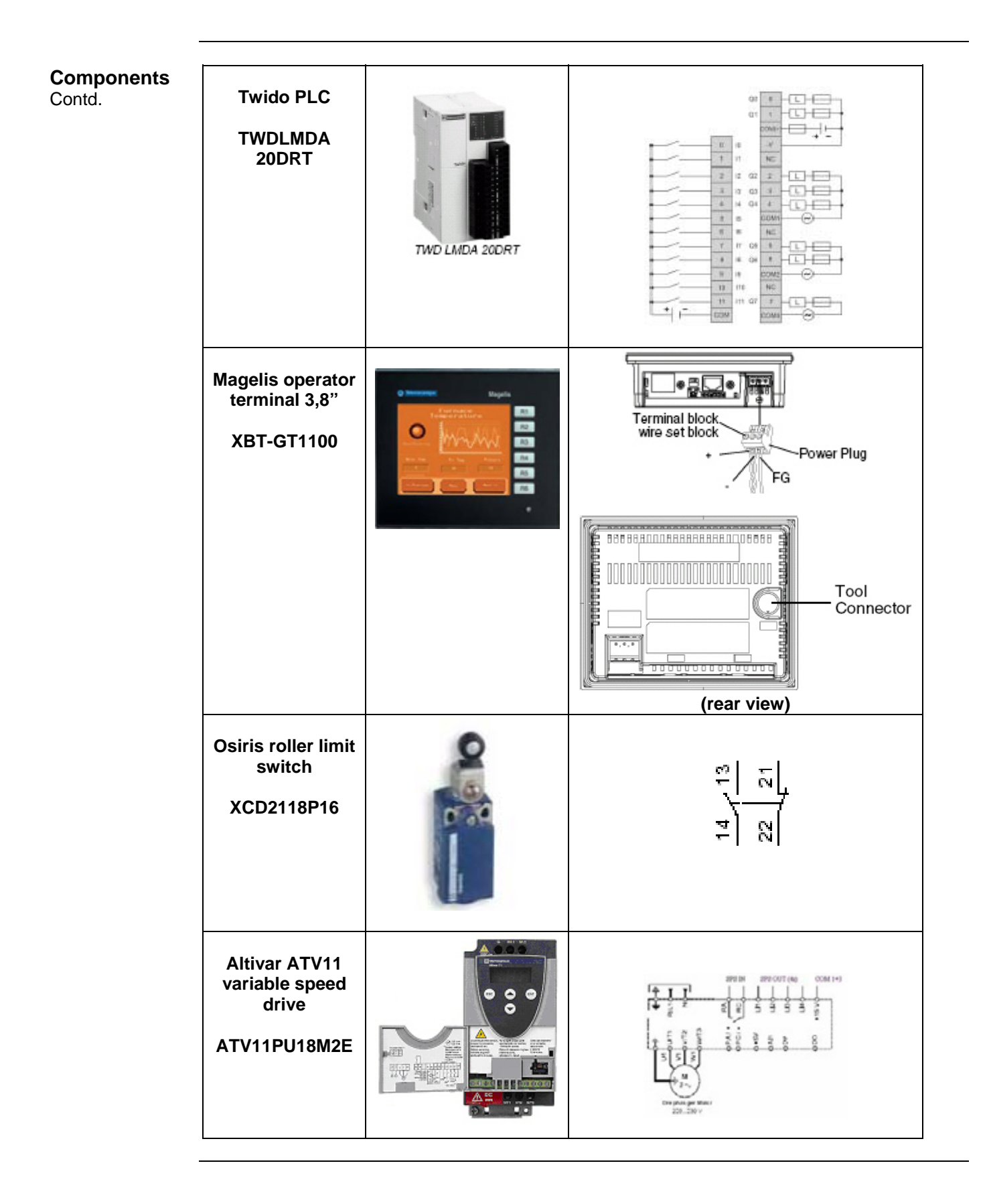

**General** Software is primarily used for programming the Twido, including creating the configuration for communication and assigning inputs and outputs. The **Twidosoft** programming tool is used for programming.

The HMI application on the Magelis operator terminal is configured using **Vijeo-Designer** software.

The Altivar 11 variable speed drive can be parameterized using the front operator panel. However, the **PowerSuite** software is a more user-friendly option and can be used for configuring the drive, saving data and quickly restoring existing data/configurations for maintenance purposes.

Powersuite can be used to optimize the parameters online.

To use the software packages, your PC must have the appropriate Microsoft Windows operating system installed:

- Windows 2000 or
- Windows XP

The software tools have the following default install paths:

- Twidosoft
- Vijeo-Designer
- PowerSuite

C:\Program Files\Schneider Electric\TwidoSoft C:\Program Files\Schneider Electric\Vijeo-Designer C:\Program Files\Schneider Electric\PowerSuite

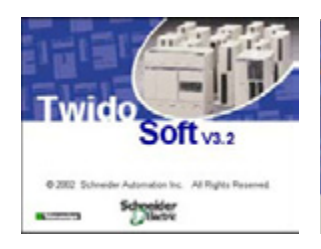

Twidosoft 3.2

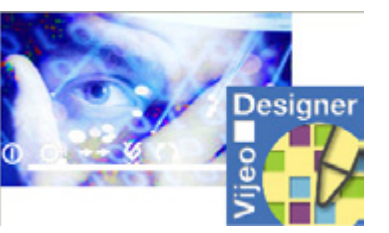

Vijeo-Designer 4.3.0

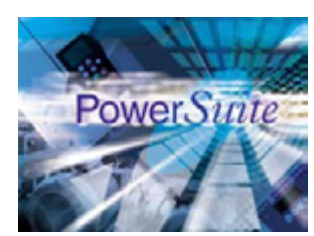

Powersuite V1.5

### Communication

**General** A Modbus connection is used to exchange data between the Magelis XBT GT1100 terminal and the Twido PLC. The XBTZ9780 communication cable shown below is needed to connect these two devices. The software driver required for Modbus communication is already contained in the software packages for the Magelis panel and the Twido.

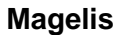

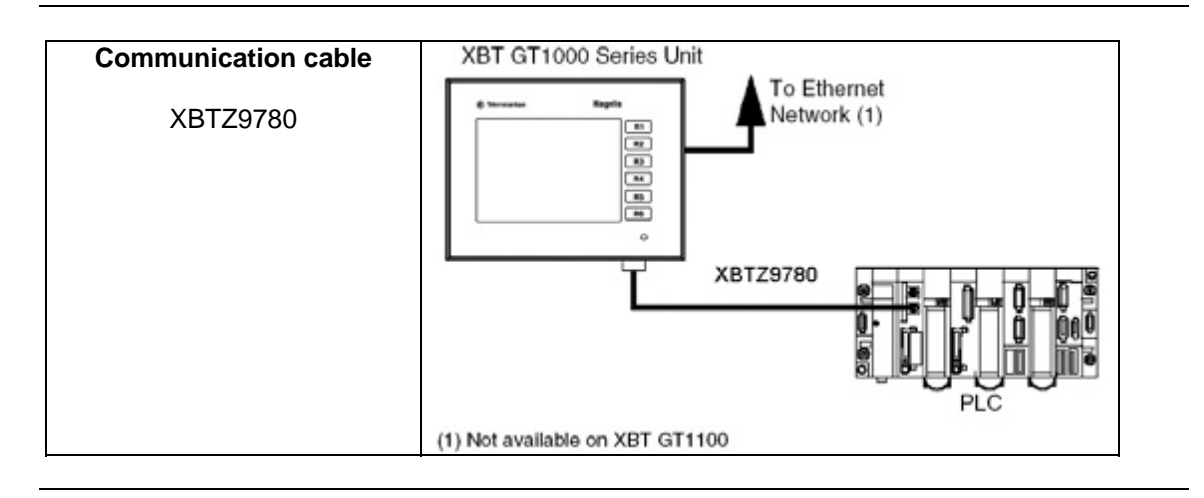

### Implementation

## **Introduction** The implementation chapter describes all the steps necessary to initialise, to configure, to program and start-up the system to achieve the application functions as listed below.

#### Function Functional description

- 1. All the conditions required to clear the group error lamp must be met, i.e., motor circuit breaker and maintenance switch switched on and safety circuit on. The group error message disappears and the Magelis panel is visible on the main screen.
- 2. The motor can only be controlled in the "open"/"close" direction if the associated limit switch has not been pressed and no errors are pending.
- 3. Push buttons: The selection for opening and closing can be activated via the selector switch. Invoking the motion function starts motion in the selected direction. Motion can be stopped by pressing the stop button, selecting the opposite direction or reaching the limit switch. It will also stop if an error occurs. Although operation is always possible via the push button housing, when this function is used, motion is always made at the lowest speed (1).
- 4. Motion can also be activated by entering a "1" in the "open" or "close" parameter, as appropriate. Motion control via the Magelis panel is ignored if the push button housing selector switch is not in the centre position (priority circuit). Entering "0" in the parameter stops the drive, just as if the hardware stop button had been pressed.
- Speed pre-selection: The speed for the variable speed drive can be pre-defined via the Magelis terminal. A number from 0 to 3 can be entered (0 = lowest speed). The default setting is 0 and will also return to default when an error occurs.
- 6. Faults: Faults are displayed as group errors via a fault indicator lamp or as individual fault messages on the Magelis panel.

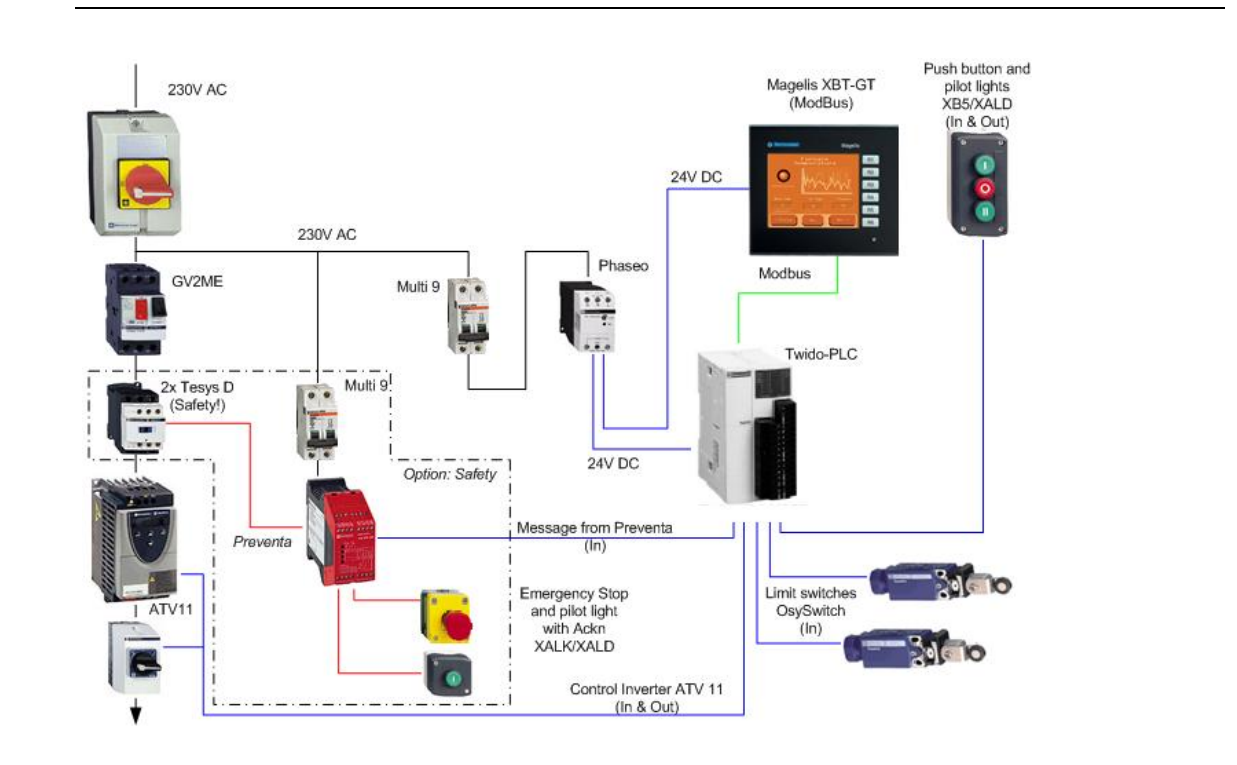

#### Layout

### HMI

#### Introduction

This application features a Magelis XBT GT1100 HMI, which is interfaced with the PLC via the Modbus protocol. To configure the Magelis, Vijeo-Designer software is used. The procedure is explained in the following pages.

| Updating<br>Runtime | 1 | Depending on the firmware that<br>is delivered within the XBT GT,<br>the runtime of the device might<br>be updated to the version 4.3.<br>To do this, start the <b>Runtime</b><br><b>Installer</b> which can be invoked<br>by:<br>- Start<br>- Programs<br>- Schneider Electric<br>- Vijeo-Designer<br>- Runtime Installer | Angene         Angene           Organis         Angene           Organis         Statute Data           Organis         Statute Data           Statute         Statute Concert           Statute         Statute Concert                                                                                                    |
|---------------------|---|----------------------------------------------------------------------------------------------------|----------------------------------------------------------------------------------------------------|
|                     | 2 | The destination device must be<br>inserted In the top box.<br>Please select the <b>XBTGT1000</b><br><b>Series</b> entry.                                                                                                    | Evel       Send Service       Image: Control of the service of the service in the service of the service in the service in                                             |
|                     | 3 | The XBT GT1100 does not<br>provide an Ethernet port, so you<br>must select <b>Serial</b> .                                                                                                    | Vale Considerer Annalisation method     Select target machine and installation method     Select target machine and installation method     Select target machine and installation method     Select target machine and     Select target machine and     Select target machine and     Select target machine and     Select target machine and     Select target machine and     Select target machine and     Select target machine and     Select target machine     Select target machine     Select target target machine     Select target machine     Select target mach |
|                     | 4 | Now you need to connect the PC and the operator panel by using the cable <b>XBTZG925</b> .                                                                                                    | XBT GT1000 series Unit<br>To Ethernet<br>Network (1)<br>Vijeo<br>Designer<br>Tool Connector<br>Data Transfer Cable<br>XBTZG925 (USB)<br>(1) Not available on XBT GT1100                                                                                                    |

| Updating<br>Runtime<br>Contd. | 5 | Windows assigns the USB cable<br>to a specific port - in this case it<br>is mapped to <b>COM3.</b> To check<br>what port it has been mapped<br>to, view the settings by clicking<br>- <b>Start</b><br>- <b>Control panel</b><br>- <b>System</b><br>- <b>Hardware [Tab]</b><br>- <b>Device Manager</b><br>- <b>Ports (COM &amp; LPT) [Folder]</b>                                                                                                  |                                                                                                    |
|-------------------------------|---|----------------------------------------------------------------------------------------------------|----------------------------------------------------------------------------------------------------|
|                               | 6 | Back to the configuration screen<br>for the runtime installer you<br>select the COM port assigned to<br>the USB cable. In this example it<br>is <b>COM3</b> .<br>The setting for the baud rate<br>remains at <b>115200</b> .                                                                                                    | Vice Consigner Reviews Texture Texture      Select larget machine and installation method      Vice to matal Fluritine System to XIITGT1000 Select surget the COM port      Select a fluritine System to XIITGT1000 Select surget the COM port      Select a fluritine System to XIITGT1000 Select surget the COM port      COM      Select the COM port to data fluritine System to XIITGT1000 Select surget the COM port      COM      Select a fluritine System to XIITGT1000 Select surget the COM port      Select a fluritine System to XIITGT1000 Select surget the COM port      COM      Select a fluritine System to XIITGT1000 Select surget the COM port      Select a fluritine System to XIITGT1000 Select surget the COM port      Select a fluritine System to XIITGT1000 Select surget the COM port      Select a fluritine Select subset the COM port      Select a fluritine Select subset the COM port      Select subset subset the COM port      Select subset subset subset subset subset subset subset subset subset subset subset subset subset subset subset subset subset subset subset subset subset subset subset su |
|                               | 7 | <ol> <li>Check the <b>Recovery</b> option for<br/>downloading the runtime. Now<br/>follow the steps below:</li> <li>Turn off the power supply<br/>for the device.</li> <li>Click <b>Send</b> at the bottom of<br/>the dialog</li> <li>Turn on the power supply<br/>for the device.</li> <li>Do not break the connection<br/>between Magelis panel and<br/>PC and do not turn off the<br/>power supply while the<br/>transfer is active</li> </ol> | Vitro Ocsigner Runlane Installer         X           Select larget machine and installation method         System Recovery Process: Recovering a VB1011000 Series using smill communication.           VB10111000 Series         Image: Taurity Process: Recovering a VB1011000 Series using smill communication.           Seried         Image: Taurity Process: Recovering a VB1011000 Series using smill communication.           Seried         Image: Taurity Process: Recovering a VB1011000 Series using smill communication.           Seried         Image: Taurity Process: Recovering a VB1011000 Series using smill communication.           Seried         Image: Taurity Process: Recovering a VB1011000 Series using smill communication.           Seried         Image: Taurity Process: Recovering a VB1011000 Series using smill be recovery.           Seried         Image: Taurity Process: Recovering a VB1011000 Series using smill be recovery.           COM3         Image: Taurity Process: Recovering a VB1011000 Series using smill be recovery.           Image: Taurity Process         Image: Taurity Process: Recovering a VB1011000 Series using series           COM3         Image: Taurity Process: Recovering a VB1011000 Series using series           COM3         Image: Taurity Process: Recovering a VB1011000 Series using series           COM3         Image: Taurity Process and Taurity Process and Taurity Process and Taurity Process and Taurity Process and Taurity Process and Taurity Process and Taurity Process and Taurity Process and Taurity Process and T                                                                                                    |
|                               | 8 | When the transfer has been<br>successfully finished you will<br>have to acknowledge the<br>message with <b>OK</b> .<br>Please note that no application<br>has been transferred to the HMI<br>device yet.<br>A runtime download normally<br>only needs to be done once.                                                                                                    | VDPLoad     Image: Complete complete       File transfer complete       OK                                                                                                    |

| Programming/<br>Configuration | 1 | Vijeo Designer has the following<br>components:<br>1 - Navigator<br>2 - Info-Display<br>3 - Inspector<br>4 - Data list<br>5 - Feedback Zone<br>6 - Toolbox | 1     2     Josen for the working windows     3       1     2     Josen for the working windows     1     1       1     1     1     1     1     1       1     1     1     1     1     1     1       1     1     1     1     1     1     1     1       1     1     1     1     1     1     1     1     1       1     1     1     1     1     1     1     1     1     1       1     1     1     1     1     1     1     1     1     1     1     1     1     1     1     1     1     1     1     1     1     1     1     1     1     1     1     1     1     1     1     1     1     1     1     1     1     1     1     1     1     1     1     1     1     1     1     1     1     1     1     1     1     1     1     1     1     1     1     1     1     1     1     1     1     1     1     1     1     1     1     1     1     1     1     1 |
|-------------------------------|---|----------------------------------------------------------------------------------------------------|----------------------------------------------------------------------------------------------------|
|                               | 2 | After starting Vijeo Designer,<br>select <b>Create New Project</b> and<br>press <b>Next</b> .                                                              | Vijco-Designer         Welcome to Visco-Designer         What would you like to do?         © Leaste new Poject         © Open jest Project         © Open spisting Project         © Dent show this dates box again                                                                                                    |
|                               | 3 | Input a <b>Project Name</b><br>e.g. "Example"<br>and select:<br><b>Project with Single Target</b><br>Press <b>Next.</b>                                    | Create New Project       Image: Create Project Name to Create Project Name To Create Project Name Example         Description or Comment       Description or Comment         Type       Project with Single Target         Project with Single Target       Project with Single Target         Project Password       Project Password         Enter Project Password       Hing (Optional)         <       Rack       Enter Asswerd                                                                                                    |

| Programming/<br>Configuration<br>Contd. | 4 | 4                                                                                                    | 4                                                                                                    | 4 Se<br>Ta<br>Ta<br>XB | 4 Select the target device<br>Target Name:<br>"Target1"<br>Target Type:<br>"XBTGT 1000 Series"<br>XBTG Model:<br>"XBTGT1100" | Create New Project       Enter Project Name to Create         Project Name       Somple         Target 1 /1       New Project/Target         Target Name       Target 1         Target Name       Target 1         Target Type       XBTGT1100 Series         Model       XBTGT1100 (320x240)         XBTGT1100 (320x240)       XBTGT110 (320x240)         XBTGT110 (320x240)       XBTGT1110 (320x240)         XBTGT1110 (320x240)       XBTGT1110 (320x240) |
|-----------------------------------------|---|----------------------------------------------------------------------------------------------------|----------------------------------------------------------------------------------------------------|------------------------|----------------------------------------------------------------------------------------------------|----------------------------------------------------------------------------------------------------|
|                                         | 5 | The device has no Ethernet<br>interface, so it requires no IP<br>address.<br>Here simply press Next and go<br>to the next dialog.                                       | Create New Project         Enter Project Name to Create         Project Name         Example         Target 1/1         Target Setup         Address         Project Mask         Qubriet Mask         Qubriet Mask |                        |                                                                                                    |                                                                                                    |
|                                         | 6 | The Magelis needs the correct<br>type of driver to exchange data<br>with the PLC.<br>Use <b>Add</b> to go to the driver<br>selection dialog and select a<br>new driver. | Create New Project                                                                                                    |                        |                                                                                                    |                                                                                                    |

| Programming/<br>Configuration<br>Contd. | 7 | In the New Driver dialog<br>Select:<br>Manufacturer:<br>"Schneider Electric Industries<br>SAS"<br>Driver: "Modbus(RTU)"<br>Equipment:<br>"Modbus Device"<br>confirm with OK.                                                                                                    | New Driver       Image: Constraint of the second second seco |
|-----------------------------------------|---|----------------------------------------------------------------------------------------------------|----------------------------------------------------------------------------------------------------|
|                                         | 8 | After setting up the driver you<br>can exit the dialog with <b>Finish</b> .                                                                                                    | Create New Project                                                                                                    |
|                                         | 9 | Vijeo-Designer now returns you<br>to its work top, with an empty<br>display and the project navigator<br>A mouseclick on <b>Target1</b> in the<br>navigator brings up the<br><b>properties inspector</b><br>(or if the properties inspector is<br>closed right mouseclick on<br><b>Target1</b> and selecting<br><b>Properties opens up the</b><br><b>properties inspector</b> ) |                                                                                                    |

| Programming/  | 10 | Check the properties of the                    |                                                         |                   |                 | _             |  |
|---------------|----|------------------------------------------------|---------------------------------------------------------|-------------------|-----------------|---------------|--|
| Configuration |    | project and in particular the                  |                                                         | Property Inspecto | r               | L X           |  |
| Contd.        |    | properties of the <b>COM-port</b> . It         |                                                         | Target            |                 |               |  |
|               |    | must be set to <b>serial</b> for the           |                                                         | Name              | Target1         |               |  |
|               |    | connection to work propeny.                    |                                                         | Description       |                 |               |  |
|               |    |                                                |                                                         | Туре              | XBTGT1000 Ser   | i 💌           |  |
|               |    | Ensure that the COM port settings are correct. |                                                         | TargetColor       | 8 Level Gray So |               |  |
|               |    |                                                |                                                         | Model             | XBTGT1100 (32   | 9 <b>-</b>    |  |
|               |    | 5                                              |                                                         | InitialPanelID    | 1: Panel1       | -             |  |
|               |    |                                                |                                                         | + Startup Options |                 |               |  |
|               |    | In this example the USB cable                  |                                                         | Buzzer            | Enabled         | -             |  |
|               |    | has been assigned to port COM                  |                                                         | ToConfiguration   | 3 Corner        | -             |  |
|               |    | 3. In doubt please check the                   |                                                         | 🖃 Download        | Serial          | -             |  |
|               |    | nardware settings of your                      |                                                         | - COM Port        | сомз            | •             |  |
|               |    | runtime installer description                  |                                                         | 🗆 Baud Rate       | COM1            |               |  |
|               |    |                                                |                                                         | + Security        | COM2            |               |  |
|               |    |                                                |                                                         | + Input Mode      | COM3<br>COM4    |               |  |
|               |    |                                                |                                                         | Backlight Control | COM5            |               |  |
|               |    |                                                |                                                         | FunctionKeys      | COM6            |               |  |
|               |    |                                                |                                                         | 🛨 Alarm Banner    | ICOM7           |               |  |
|               |    |                                                |                                                         | + System Keypad   |                 |               |  |
|               |    |                                                |                                                         |                   |                 |               |  |
|               |    |                                                |                                                         |                   |                 |               |  |
|               |    |                                                |                                                         |                   |                 |               |  |
|               |    |                                                |                                                         |                   |                 |               |  |
|               |    |                                                |                                                         |                   |                 |               |  |
|               |    |                                                |                                                         |                   |                 |               |  |
|               | 11 | Although downloading to the                    | VPT OT                                                  | 000 corios Unit   | Born            | anal Computer |  |
|               |    | Magelis will not actually be                   | ABIGII                                                  | To Ethe           | ernet           | onal Computer |  |
|               |    | performed now, you must                        |                                                         | Networ            | k (1)           | Viieo         |  |
|               |    | connect the <b>COM</b> port of the PC          | Tool Connector<br>Data Transfer Cable<br>XBTZG925 (USB) |                   |                 |               |  |
|               |    | with the <b>Tool</b> port on the               |                                                         |                   |                 |               |  |
|               |    | Magells to perform the                         |                                                         |                   |                 |               |  |
|               |    |                                                |                                                         |                   |                 |               |  |
|               |    |                                                |                                                         |                   |                 |               |  |
|               |    | Use the USB cable XBTZG925                     | (1) Not avail                                           |                   |                 |               |  |
|               |    | to make the connection.                        | (1) Not available of ABT GT 100                         |                   |                 |               |  |
|               |    |                                                |                                                         |                   |                 |               |  |
| Communication | 12 | In the Navigator, with a right                 | <u> </u>                                                | 7. IO Manager     | ĕ-              |               |  |
| Setup         |    | mouseclick on the name, you                    |                                                         | 🗄 💷 ModbusRTU01   | [ COM1 ]        |               |  |
|               |    |                                                |                                                         | Modby-Se          |                 |               |  |
|               |    |                                                |                                                         |                   | New Scan Group  | Insert        |  |
|               |    |                                                |                                                         |                   | Configuration   |               |  |
|               |    |                                                |                                                         |                   | Delete          | Delete        |  |
|               |    |                                                |                                                         |                   | Rename          | F2            |  |
|               |    |                                                |                                                         |                   | Properties      | Alt+Epter     |  |
|               |    |                                                |                                                         |                   | Fropercies      | AICHEITIG     |  |
|               |    | 1                                              |                                                         |                   |                 |               |  |

| Programming/<br>Configuration<br>Contd. | 13 | To edit the configuration, right<br>mouseclick on TWIDO in the<br><b>navigator</b> and select:<br><b>configuration</b> .                                                                                                    | IO Manager     ModbusRTU01 [ COM1 ]     ModbusRTU01 [ COM1 ]     ModbusRTU01 [ COM1 ]     ModbusRTU01 [ COM1 ]     ModbusRTU01 [ COM1 ]     ModbusRTU01 [ COM1 ]     ModbusRTU01 [ COM1 ]     ModbusRTU01 [ COM1 ]     New Scan Group Insert     Configuration     Delete     Rename F2     Properties Alt+Enter                                                                                                    |    |    |    |    |    |                                                                                                    |                                                                                                    |
|-----------------------------------------|----|----------------------------------------------------------------------------------------------------|----------------------------------------------------------------------------------------------------|----|----|----|----|----|----------------------------------------------------------------------------------------------------|----------------------------------------------------------------------------------------------------|
|                                         | 14 | In the Driver Configuration<br>dialog, input:<br>- RS-485<br>- 19200 Baud<br>- 8 Data bits<br>- 1 Stop bit<br>- No Parity<br>- 2 Retry Counts<br>Exit the dialog with OK.<br>The configuration must match<br>the port definition on the Twido. | Driver Configuration       Image: Configuration         Manufacturer:       Schneider Bectric Industries SAS       Driver:       Modbus (RTU)         COM gort       COMI       Parity Bt       None       Image: Comparison of the second of the second of t |    |    |    |    |    |                                                                                                    |                                                                                                    |
|                                         | 15 | 15                                                                                                    | 15                                                                                                    | 15 | 15 | 15 | 15 | 15 | For the communications to work<br>you must set up the parameters<br>in the Modbus RTU-Driver<br>For this, right mouseclick on<br><b>Modbus RTU01</b> in the Navigator<br>and select <b>Configuration</b> | Image: ModbusRTU01 [ COM1 ]       Image: ModbusRTU01 [ COM1 ]         Image: ModbusRTU01 [ COM1 ]       Image: ModbusRTU01 [ COM1 ]         Image: ModbusRTU01 [ COM1 ]       Image: ModbusRTu01 [ COM1 ]         Image: ModbusRTU01 [ COM1 ]       Image: ModbusRTu01 [ COM1 ]         Image: ModbusRTU01 [ COM1 ]       Image: ModbusRTu01 [ Com1 ]         Image: ModbusRTu01 [ COM1 ]       Image: ModbusRTu01 [ Com1 ]         Image: ModbusRTu01 [ Com1 ]       Image: ModbusRTu01 [ Com1 ]         Image: ModbusRTu01 [ Com1 ]       Image: ModbusRTu01 [ Com1 ]         Image: ModbusRTu01 [ Com1 ]       Image: ModbusRTu01 [ Com1 ]         Image: ModbusRTu01 [ Com1 ]       Image: ModbusRTu01 [ Com1 ]         Image: ModbusRTu01 [ Com1 ]       Image: ModbusRTu01 [ Com1 ]         Image: ModbusRTu02 [ Com1 ]       Image: ModbusRTu02 [ Com1 ]         Image: ModbusRTu02 [ Com1 ]       Image: ModbusRTu02 [ Com1 ]         Image: ModbusRTu02 [ Com1 ]       Image: ModbusRTu02 [ Com1 ]         Image: ModbusRTu02 [ Com1 ]       Image: ModbusRTu02 [ Com1 ]         Image: ModbusRTu02 [ Com1 ]       Image: ModbusRTu02 [ Com1 ]         Image: ModbusRTu02 [ Com1 ]       Image: ModbusRTu02 [ Com1 ]         Image: ModbusRTu02 [ Com1 ]       Image: ModbusRTu02 [ Com1 ]         Image: ModbusRTu02 [ Com1 ]       Image: ModbusRTu02 [ Com1 ]         Image: ModbusRTu02 [ |
|                                         | 16 | In this screen retain all the<br>default settings. Click and set<br>the checkbox for <b>IEC61131</b><br><b>Syntax</b> .<br>Following the IEC 61131 syntax<br>addressing with Twido is easier.                                                  | Equipment Configuration       Image: Configuration         Equipment Address       Image: Configuration         Slave Equipment Address:       Image: Configuration         Communication Optimization       Preferred Frame Length         Preferred Frame Length       Maximum Possible         Image: EC61131 Syntax         Addressing Mode       O-based (Default)         Variables         Double Word word order         High word first         ASCII Display byte order         Low byte first                                                                                                    |    |    |    |    |    |                                                                                                    |                                                                                                    |

| Programming/<br>Configuration<br>Contd. | 17       | After setting the checkbox you<br>have to confirm the action with<br>Yes.<br>To create variables, first click on<br>the Tab variable in the<br>navigator.<br>A right mouse click on Target1<br>in the navigator opens up the<br>pop-up menu to go to New<br>Variable -> New and the<br>variable definition dialog.                                                                                                    | Navigator         Navigator         New Variable         Import Variables         New Variables         Ctrl+V         Discrete         Integer         Float         String         String                                                                                                    |
|-----------------------------------------|----------|----------------------------------------------------------------------------------------------------|----------------------------------------------------------------------------------------------------|
| Configure new<br>variables              | 19<br>20 | To create a variable you must<br>input a:<br>• Variable name<br>• Data type<br>• Data Source (External)<br>• Device (Scan Group)<br>• Address in the PLC<br>Here you can address<br>• bits (%M & %MW:X)<br>• memory words (%MW)<br>in the PLC.<br>PLC internal formats such as<br>counters muss first be<br>transferred to memory words<br>before the Magelis can display<br>them.<br>Integers and Reals :<br>%MW** (e.g. MW(2)) | New Variable       Data Details       IO Settings       Data Scaling       Alarm         Variable Name:       Description:       Description: </th |
|                                         |          | >where "X**" represents the bit number or word number i.e. address them with the appropriate offset.                                                                                                    | Address: <sup>%</sup> MWi:Xj<br><sup>%</sup> Mi<br><sup>%</sup> Mi<br><sup>%</sup> MWi:Xj<br><u>0</u> ffset (i): 0<br><u>Bit (j):</u> 2<br>Preview: %MW0:X2<br><u>0</u> K <u>Cancel H</u> elp                                                                                                    |

| Programming/<br>Configuration<br>Contd.  | 21 | In the example code - with the exception of Remote_speed - only Discretes are used for the communication.                                                                                                    | Navigator         *       Image: Control of the second second | No System Variables          I       %M80         I       %M80         I       %M80         I       %M80         I       %M80         I       %M80         I       %M80         I       %M80         I       %M80         I       %M81         I       %M82         I       %M83         I       %M85         %MW0:X0          %MW0:X1          %MW0:X2 |
|------------------------------------------|----|----------------------------------------------------------------------------------------------------|----------------------------------------------------------------------------------------------------|----------------------------------------------------------------------------------------------------|
| Configuration<br>Function keys<br>(R1R6) | 1  | <ul> <li>For configuring/programming the R1R6 function keys on the right hand side of the panel there are three possibilities:</li> <li><i>general</i> function keys (action does not <i>depend</i> on the actual screen)</li> <li><i>screen orientated</i> function keys (action <i>depends</i> on the actual screen)</li> <li><i>mixed function</i> keys (general and screen oriented keys within one action)</li> <li>In this example only general function keys the select FunctionKeys in the property inspector and click on [].</li> </ul> | Property Inspector         Target         Name         Description         Type         TargetColor         Model         InitialPaneIID         + Startup Options         Buzzer         ToConfiguration         - Download         - COM Port         Baud Rate         + Security         + Input Mode         Backlight Control         FunctionKeys         + Alarm Banner         + System Keypad                                                                                                    | Target1<br>XBTGT1000 Series<br>8 Level Gray Scale w/ Blint<br>XBTGT1100 (320x240)<br>1: Motor_1<br>Disabled<br>3 Corner<br>Serial<br>COM3<br>115200<br>USABLE<br>Disabled                                                                                                    |

| Configuration<br>Function keys<br>(R1R6)<br>Contd. | 2 | At the top of the screen you can<br>select the function key you<br>would like to configure, for<br>instance <b>R1</b> .<br>Click on the <b>Add</b> button to<br>create a new action that will be<br>invoked when you press this<br>function key.                                      | Earget Function Key Setting       Function Keys:       R1       Function Keys:       R2       Function Keys:       R3       R4       R5       R6         Option       Insert       Delete       Delete Af         Image: Cancel                                                                                                    |
|----------------------------------------------------|---|----------------------------------------------------------------------------------------------------|----------------------------------------------------------------------------------------------------|
|                                                    | 3 | In the following screen you can<br>decide in which way the variable<br>should be influenced. In this<br>example the action is a toggle.<br>To select the affected variable,<br>click on the <b>lightbulb icon</b> on<br>the right hand side of the edit<br>box.                       | Bit @ X<br>Bit Operation<br>Toggle V<br>Set<br>Reset<br>Toggle<br>Momentary ON<br>Momentary OFF<br>QK Cancel                                                                                                    |
|                                                    | 4 | A list of the available variables is<br>now opened.<br>Select one with a double click or<br>by marking it and clicking <b>OK</b> .<br>On clicking <b>OK</b> , you return<br>immediately to the previous<br>screen.<br>To confirm the action you have<br>to click again on <b>OK</b> . | Variables List       Image: Control of the state of the state of the |

| Configuration<br>Function keys<br>(R1R6)<br><i>Contd.</i> | 5 | Already configured function keys<br>are indicated with an asterisk,<br>for example <b>R3</b> * | Target Function Key Setting         Bunction Keys:         R1*         Function R2*         Operation         Bit         R4         R5         R6 | • •  |
|-----------------------------------------------------------|---|------------------------------------------------------------------------------------------------|----------------------------------------------------------------------------------------------------|------|
|                                                           |   |                                                                                                | QK Gancel t                                                                                                    | Reib |

#### 1 Example: Insert Text Insert text 🗛 🗶 🔻 - 💡 - 💥 - 📼 - 🕫 🚹 - 🙆 - 💻 📈 • Select the text icon in the tool 0., 100 bar. 0 The toolbar displays the toolbox with tools for editing the display. 2 **Example: Create Text** Text Editor a x With the text tool you can Language: 1: english position the text box on the Eant: Vijeo Song Ti -▼ Font Width: 32 display. You can adjust its size • Font Style: Bold Font Height: 16 by "pulling" on the box or by inserting the width and height Motor #1 in the text editor dialog. To got to the **text editor** dialog, double click on the text box. In the text editor dialog, you can input the actual text to be displayed and define its size, font, etc. Copy Text to Al Languages. Copy Text to Empty Languages <u>Q</u>K Gancel

Example

| Example                | 3 | After inputting the text you can                                                                                                    | Property Inspector |                                                                   | -×  |
|------------------------|---|----------------------------------------------------------------------------------------------------|--------------------|-------------------------------------------------------------------|-----|
| Insert text            |   | define/change the text                                                                                                    | Text               |                                                                   |     |
| Contd.                 |   | characteristics in the <b>Property</b>                                                                                                    | Name               | Text01                                                            |     |
|                        |   | Inspector                                                                                                    | Тор                | 80                                                                |     |
|                        |   |                                                                                                    | Left               | 0                                                                 |     |
|                        |   |                                                                                                    | Width              | 160                                                               |     |
|                        |   |                                                                                                    | Height             | 40                                                                |     |
|                        |   |                                                                                                    | BitmapDisplay      | No                                                                | -   |
|                        |   |                                                                                                    | Text Color         | (255,255,2                                                        | 55) |
|                        |   |                                                                                                    | Text Blink         | No                                                                | -   |
|                        |   |                                                                                                    | 3D Color           |                                                                   |     |
|                        |   |                                                                                                    | 3D Blink           | No                                                                | -   |
|                        |   |                                                                                                    | Back Color         | Transparen                                                        | t   |
|                        |   |                                                                                                    | Back Blink         | No                                                                | -   |
|                        |   |                                                                                                    | Line Color         | Transparen                                                        | t   |
|                        |   |                                                                                                    | Line Blink         | No                                                                | -   |
|                        |   |                                                                                                    | Line Style         | 0: SOLID                                                          | •   |
|                        |   |                                                                                                    | Line Width         | 1                                                                 | •   |
|                        |   |                                                                                                    | Text               |                                                                   |     |
|                        |   |                                                                                                    | Text Font          | Vijeo Song Ti                                                     | •   |
|                        |   |                                                                                                    | Font Width         | 32                                                                | -   |
|                        |   |                                                                                                    | Font Height        | 16                                                                | -   |
|                        |   |                                                                                                    | Font Style         | Bold                                                              | -   |
|                        |   |                                                                                                    | Restore Fonts      |                                                                   | <<< |
|                        |   |                                                                                                    | Line Spacing       | 0                                                                 |     |
|                        |   |                                                                                                    | Horizontal Align   | Center                                                            | -   |
|                        |   |                                                                                                    | Vertical Align     | Middle                                                            | -   |
|                        |   |                                                                                                    | Animation          |                                                                   |     |
|                        |   |                                                                                                    | Save Defaults      |                                                                   | >>> |
|                        |   |                                                                                                    | Restore Defaults   |                                                                   | <<< |
|                        |   |                                                                                                    | 1                  |                                                                   |     |
| Example<br>Insert lamp | 4 | Example: Insert Lamp<br>Select the lamp tool in the tool<br>bar.<br>With this tool, position the lamp<br>on the display. You can adjust<br>its size by "pulling" the sides. |                    | A ▼ □ ▼ ↔ ↓ ▼ < 0 ▼ ↓ ▼ < 0 ▼ ↓ ↓ ↓ ↓ ↓ ↓ ↓ ↓ ↓ ↓ ↓ ↓ ↓ ↓ ↓ ↓ ↓ ↓ |     |

| Example<br>Insert lamp<br>continued | 5 | A right mouse click on the lamp<br>object in the display invokes the<br>Lamp Settings dialog.<br>To assign a variable to the<br>lamp click on the light bulb.                                                                        | Campo Settings       Image: Color Label Visibility         Name       Lamp02         Variable       Semote_open         State       Image: Color Image: Color I |
|-------------------------------------|---|----------------------------------------------------------------------------------------------------|----------------------------------------------------------------------------------------------------|
|                                     | 6 | A list of existing variables will be<br>displayed. Select the variable<br>you need to animate your lamp<br>by double clicking on the<br>specific variable or by marking it<br>and finally confirming the action<br>with <b>OK</b> .  | OK       Cancel       Help         Variables List       Image: Concel       Image: Concel                                                                                                    |
| Example<br>Numerical<br>Display     | 7 | Example: Insert numerical<br>display<br>Select the numerical display<br>tool in the tool bar.<br>With this tool, position the field<br>on the display. You can adjust<br>the size of the field by "pulling"<br>on the sides/corners. |                                                                                                    |

#### Example Numerical display *Contd.*

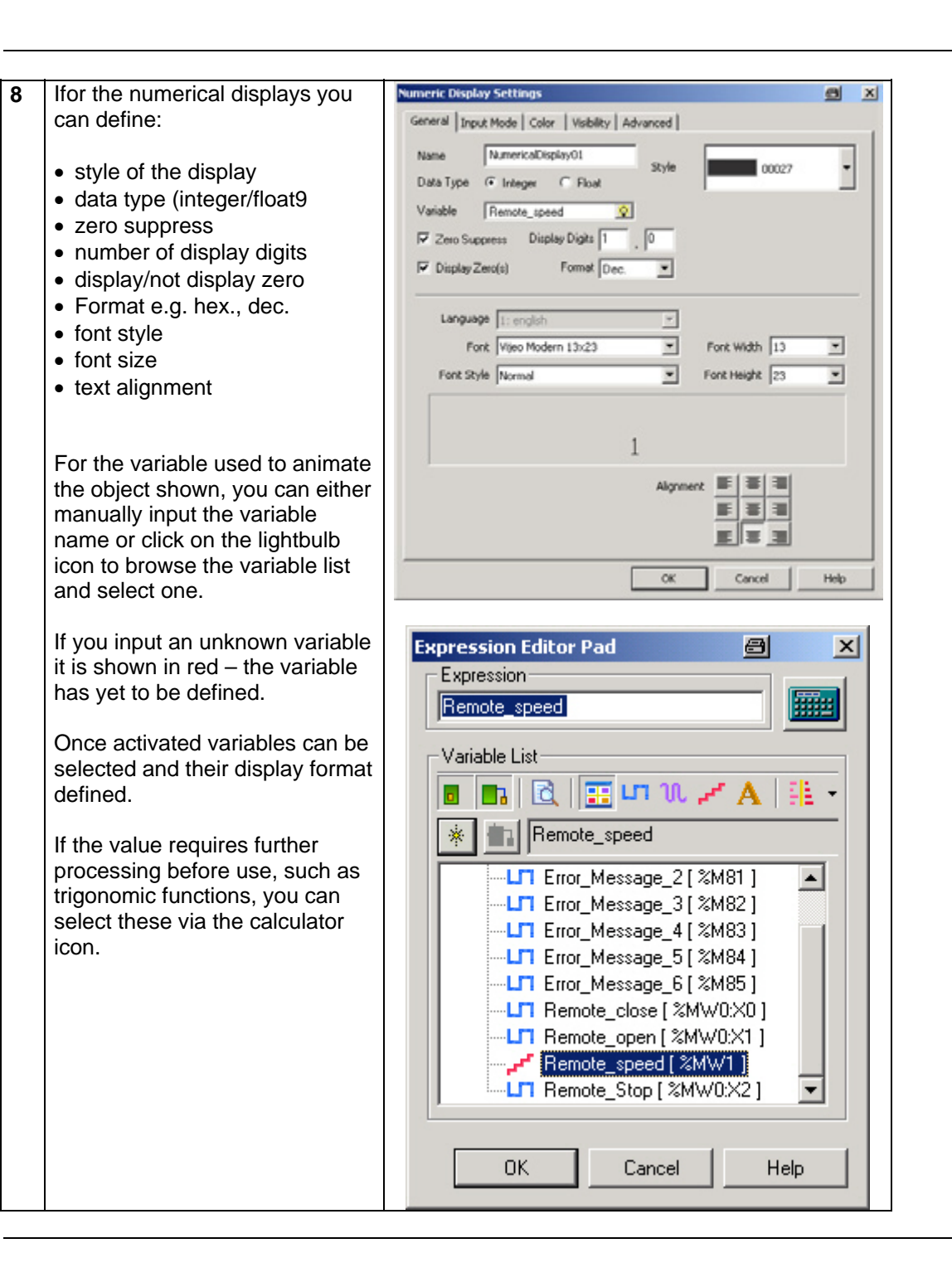

| Import and<br>transfer an<br>existing<br>program | 1 | In order to transfer the program<br>from the PC to the terminal, the<br>two must be connected to each<br>other using the XBTZG925<br>communication cable.                                                                                                    | XBT GT 1000 series Unit<br>To Ethernet<br>Network (1)<br>Vijeo<br>Designer<br>Tool Connector<br>Data Transfer Cable<br>XBTZG925 (USB)<br>(1) Not available on XBT GT 1100                                                                                                    |
|--------------------------------------------------|---|----------------------------------------------------------------------------------------------------|----------------------------------------------------------------------------------------------------|
|                                                  | 2 | To be able to import a project<br>you have to close the active<br>project first.<br>In the File menu, select<br>Import/Export ->Import<br>Project<br>The Import Project dialog<br>opens.                                                                                                    | File       Edit       Build       HMI       Arrange       Variable       Report       Search - 1         New Project       Ctrl+N       Ctrl+O       Close Project       E         Close       Project       Ctrl+S       Save Project As       E       Import Project         Save Project       Ctrl+S       Save Project As       E       Import Project       E         Duplicate       Target       E       Exit       Exit       Exit |
|                                                  | 3 | Vijeo-Designer import/export<br>files are normally stored in the<br>folder <b>backup</b> .<br>Select the file named<br>"Example.vdz" and import it into<br>Vijeo-Designer by double-<br>clicking on it or clicking <b>Open</b> .<br>After finishing the import<br>successfully, you will receive a<br>message that you must | Ingort Project                                                                                                    |
|                                                  |   | acknowledge with <b>OK</b> .                                                                                                    | The project Example imported successfully.                                                                                                    |

| Import and<br>transfer an<br>existing<br>program<br>Contd. | 5 | To communicate with the Twido<br>please connect the XBT GT's<br>RJ45 jack with the Mini-Din<br>connector on port 1 of the Twido<br>using the cable <b>XBTZ9780</b> .                                                                                                    | XBT GT1000 Series Unit<br>To Ethernet<br>Network (1)<br>XBTZ9780<br>VBTZ9780<br>VBTC<br>(1) Not available on XBT GT1100 |                                                                                                    |                                                                                                    |  |  |
|------------------------------------------------------------|---|----------------------------------------------------------------------------------------------------|----------------------------------------------------------------------------------------------------|----------------------------------------------------------------------------------------------------|----------------------------------------------------------------------------------------------------|--|--|
|                                                            | 6 | Before you download the<br>application to the HMI device<br>please check for the correct<br>COM port settings in the<br><b>Property Inspector</b> .<br><i>If in doubt, please check the</i><br><i>hardware settings of your</i><br><i>systems according to step 5 of</i><br><i>the runtime installer description.</i> |                                                                                                    | Property Inspecto<br>Target<br>Name<br>Description<br>Type<br>TargetColor<br>Model<br>InitialPaneIID | Target1 XBTGT1000 Seri XBTGT1100 (32) XBTGT1100 (32) XBTGT1100 (32) TI: Panel1  Enabled Serial COM3 COM1 COM2 COM4 COM5 COM4 COM5 COM6 COM7 COM8 COM9 |  |  |

| Import and           | 7                                                            |                                                                                                    | WEuspale Viec Erame - Mater 1                                                                                                    |
|----------------------|--------------------------------------------------------------|----------------------------------------------------------------------------------------------------|----------------------------------------------------------------------------------------------------|
| transfer an existing |                                                              | To check or validate the application, select:                                                                                                    | File Edit Build HMI Arrange Variable Report                                                                                                    |
| program<br>Contd.    |                                                              | Build->Download All                                                                                                    | Clean All<br>Validate All                                                                                                    |
|                      | Once validated, you can transfer<br>it to the target device. | Once validated, you can transfer it to the target device.                                                                                                    | Image: Build All     F7       Navigator     Clean Target       Validate Target                                                                                                    |
|                      |                                                              | Build Target         Example         Plattfo         Start Simulation (Build)         Start Device Simulation                                                                                                    |                                                                                                    |
|                      |                                                              |                                                                                                    | Ap Download All<br>Download to (Serial COM3)<br>Po Options                                                                                                    |
|                      | 8                                                            | During the download a progress<br>bar will be displayed.                                                                                                    | Downloading All         Image: Content of the content of the con                                                                                                    |
|                      | 9                                                            | Once the download is finished,<br>the Magelis XBT GT1100<br>automatically establishes a<br>connection with the Twido.<br>By using the R1, R2 and R3<br>keys on the front of the display<br>you can control the application.<br>By touching the field <b>Speed</b> you<br>can change the speed of the<br>motor(s) | Magelia<br>Nucleal implementation<br>Nucleal implementation<br>Pathology<br>Data in a second second<br>Data in a second second<br>Data in a second<br>Data in a second second<br>Data in a second second<br>Data in a second second<br>Data in a second second<br>Data in a second second<br>Data in a second second<br>Data in a second<br>Data in a second |

## PLC

| Introduction                     | The PLC chapter describes how to initialize, parameterize and load the program to the PLC in order to implement the functional description described above. The PLC program is created with Twidosoft.                                                                                                    |  |  |  |  |  |  |  |  |
|----------------------------------|----------------------------------------------------------------------------------------------------|--|--|--|--|--|--|--|--|
| Pre-<br>conditions               | <ul> <li>The following conditions must be met in order to carry out the steps described below:</li> <li>The Twidosoft programming tool is installed on your PC</li> <li>The "Example.twd" Twidosoft project is available in the default directory that has been set up (C:\Program Files\Schneider Electric\TwidoSoft\Applications)</li> <li>The Twido PLC is switched on and supplied with power</li> <li>The PLC and the PC are linked to one another via the PC &lt;&gt; Twido programming cable (TSXPCX3031).</li> </ul> |  |  |  |  |  |  |  |  |
| Setting up<br>communi-<br>cation | 1 Once the Twido programming software has been launched, start by calling up the "Example.twd" PLC program.<br>To do this, select:          File->Open         The application default directory in which the file should be located is displayed.         Print configuration Print         Ctrl+P         Preferences         1         Exit         Ctrl+P         Preferences         1                                                                                                    |  |  |  |  |  |  |  |  |
|                                  | 2 Once the program has been loaded, communication with the PLC must be set up. Select: PLC->Select a connection to invoke the dialog for the port definition; in this case, USB.                                                                                                    |  |  |  |  |  |  |  |  |

| Transferring<br>and running a<br>program | 1 | To transfer the program, the<br>PLC and the PC must remain<br>connected to each other via the<br>communication cable.<br>Connect the devices and select<br><b>PLC-&gt;Connect</b><br>to create an online link to the<br>PLC so that you can download<br>the program. | Initial Solution         Piel Edit (new Loois Hyndware Software Program         Piel Edit (new Loois Hyndware Software Program         Piel Edit (new Loois Hyndware Software Program         Piel Edit (new Loois Hyndware Software Program         Piel Edit (new Loois Hyndware Software Program         Piel Edit (new Loois Hyndware Software Program         Piel Edit (new Loois Hyndware Software Program         Piel Edit (new Loois Hyndware Software Program         Piel Edit (new Loois Hyndware Software Program         Piel Edit (new Loois Hyndware Software Program         Oheok PLC         Piel Edit (new Loois Hyndware Software Program         Piel Edit (new Loois Hyndware Software Program         Piel Edit (new Loois Hyndware Program         Oheok PLC         Protect Application         Memory Sole         Backup         Restore         Drase         Toggle animation "Ch/HF7                                                                                                    |
|------------------------------------------|---|----------------------------------------------------------------------------------------------------|----------------------------------------------------------------------------------------------------|
|                                          | 2 | Before a program is<br>downloaded to the PLC for the<br>first time, Twidosoft informs you<br>that the program and the PLC<br>content are different. In this<br>case, click on<br><b>PC-&gt; Controller</b><br>to transfer the program to the<br>PLC.                 | Connect       Image: Controller and the PC and the Controller are different. Choose an option below to continue.         Image: Controller Controller application differences prevent transfer PC => Controller         Image: Controller application protected (cannot transfer Controller => PC)         Image: PC => Controller => PC         Image: PC => Controller => PC         Image: PC => Controller => PC         Image: PC => Controller => PC                                                                                                    |
|                                          | 3 | If an application is already<br>running on the controller,<br>Twidosoft asks if it may stop the<br>PLC and overwrite the existing<br>application. Press <b>OK</b> to stop<br>the controller and download the<br>application.<br>Now click on <b>OK</b> to overwrite  | TwidoSoft     Image: Second second seco                      |
|                                          |   | the existing application in the controller.                                                                                                    | You are about to overwrite the Controller application. Press OK to continue transfer or press Cancel to abort.                                                                                                    |
|                                          | 5 | When the transfer is completely<br>finished the controller needs to<br>be started.<br>Select<br><b>PLC-&gt;Run</b><br>or click on the run icon in the<br>toolbar.                                                                                                    | IwidoSoR - Ci /Program Files/Schneider Electric/TwidoSoR/Applications/Josengle.twd - Laddee     Pre Edit View Tools Hardware Software Program PLC Window Help     Software Program Files/Schneider Program     PLC Window Help     Software Program Files/Schneider Program     PLC Window Help     Software     TwiDLMDA200RT     PP11-Modbul, 1     Expansion Bus     Software     TwiDLMDA200RT     Expansion Bus     Software     Software     TwiDLMDA200RT     Expansion Bus     Software     Software     TwiDLMDA200RT     PP11-Modbul, 1     Expansion Bus     Software     Software     Constants (KD)     Constants (KD)     Constants (KD)     Constants (KD)     Constants (KD)     Software     Software     Sof |
|                                          | 6 | To confirm the run action on the controller click the <b>OK</b> button.                                                                                                    | Emiddotiset     Image: Second state of the controller.       You are about to RUN the Controller.     If you want to RUN the Controller, press OK. Otherwise, press Cancel.       Image: Image: Imag                                                                           |

**Introduction** In this chapter, the individual points between which data is transferred via a bus system, (e.g., Modbus, Modbus Plus or TCP/IP) and that are not linked to digital or analog hardware interfaces, are listed.

This list defines:

- The devices concerned in each case
- The direction of transfer
- The symbolic name and
- The direct bus address on the device concerned.

Read and write data direction

ſ

| XBT GT11 | <b>Device 1</b><br>00 (Modbus master) | Twide   | <b>Device 2</b><br>o (Modbus slave) |
|----------|---------------------------------------|---------|-------------------------------------|
| Address  | Designation                           | Address | Designation                         |
| %MW0:X0  | Open                                  | %MW0:X0 | RMT_CMD_OPEN                        |
| %MW0:X1  | Close                                 | %MW0:X1 | RMT_CMD_CLOSE                       |
| %MW0:X2  | Stop                                  | %MW0:X2 | RMT_CMD_STOP                        |
| %MW1     | Speed                                 | %MW1    | RMT_SPEED                           |

| Data direction<br>(device 1<br>reads from<br>device 2) | XBT GT11 | <b>Device 1</b><br><b>00</b> (Modbus master) | Twidd   | <b>Device 2</b><br>(Modbus slave) |
|--------------------------------------------------------|----------|----------------------------------------------|---------|-----------------------------------|
|                                                        | Address  | Designation                                  | Address | Designation                       |
|                                                        | %M80     | Safety not OK                                | %M80    | ERR_STAT_MESS01                   |
|                                                        | %M81     | Motor protection off                         | %M81    | ERR_STAT_MESS02                   |
|                                                        | %M82     | Variable speed drive                         | %M82    | ERR_STAT_MESS03                   |
|                                                        |          | error                                        |         |                                   |
|                                                        | %M83     | Maintenance switch off                       | %M83    | ERR_STAT_MESS04                   |
|                                                        | %M84     | Limit switch error                           | %M84    | ERR_STAT_MESS05                   |
|                                                        | %M85     | Spare error                                  | %M85    | ERR_STAT_MESS06                   |

٦

### Devices

| Introduction  | This chapter describes the steps required to initialise and configure the devices to attain the described system function.<br>PowerSuite software is used to initialize and parameterize the devices. |                                                                                                    |                                                                                                    |  |  |  |  |
|---------------|----------------------------------------------------------------------------------------------------|----------------------------------------------------------------------------------------------------|----------------------------------------------------------------------------------------------------|--|--|--|--|
| General       | The<br>usin<br>•                                                                                                    | e ATV11 parameters can be entered via th<br>ng PowerSuite allows you to:<br>save the data on your PC<br>print out the documentation <i>and</i><br>optimize the parameters online.             | e front panel on the device itself. However,                                                                                                    |  |  |  |  |
| Configuration | 1                                                                                                    | The window opposite appears once the program has started up.<br>Once you have read the warning message, advance to the next screen using the shortcut <b>Alt+F</b> .                          | WARNING       UNITENDED EQUIPMENT OPERATION       Anachine commanded by this software can experience unintended operation.       1 uses must have a hard writer STOP device or disconnect switch to ensure the explained of the explanation.       2 User must neuror guardin are in places to unintended operation will not cause ingo to personnel or explanation data.       3 User must read and understand Testing and Commissioning Software. Drive User moducities Musual and know the operation of the explanation. Drive User moduling the procession of the explanation.       Insert test follow these instructions, can result in death, serious injury or explanated damage. |  |  |  |  |
|               | 2                                                                                                    | The next dialog allows you to define<br>general user rights. You do not have to<br>make any changes in this dialog.<br>Proceed to the selection of the type of<br>VSD by clicking <b>OK</b> . | User rights       X         User access to parameters       OK         Configuration parameters       Cancel         Adjustment parameters       Help         Command parameters       Help         Save user rights       Do not display user rights dialog at start                                                                                                    |  |  |  |  |
|               | 3                                                                                                    | Select the device type in this window.<br>In this example, we select ATV 11.                                                                                                    | Devik teledar     2       ATV18     ATV11       ATV18     ATV11       TeSys U     1       TeSys U     1                                                                                                    |  |  |  |  |

Continued on next page

| Configuration<br>Contd. | 4 | The models available in the ATV11<br>series are displayed in the drop-down<br>list on the left of the dialog (circled in<br>red). Select the appropriate variable<br>speed drive by clicking on its part<br>number.<br>The values assigned to the device are<br>displayed on the right-hand side; only<br>the frequency should be set here in<br>accordance with the actual conditions.<br>Next, select <b>Apply</b> and <b>OK</b> in order to<br>transfer the configuration. | Crive Identification       T ×         ATV11 catalog number       ATV11 cutolog number         ATV11 cutolog number       Motor nating       0.18kW / 0.25HP         ATV11 cutolog number       Supply voltage       230V 1 ph / E range         Drive continuous current       1.1       A         Rated continuous current       1.5       A         Supply Insquency       50 Hz       ×         Switching Irequency type       Low freq w/o random modul.       × |
|-------------------------|---|----------------------------------------------------------------------------------------------------|----------------------------------------------------------------------------------------------------|
|                         | 5 | Here you could make further settings;<br>however, in this example we use the<br>default values.                                                                                                    | OK Cancel 2007 Help                                                                                                    |
|                         | 6 | Once this procedure has been<br>completed, you can store the<br>parameters on the PC. Use the<br>diskette icon in the toolbar (or the<br>corresponding menu item).                                                                                                    | PowerSuite-Workshop Soft - ATV11-1      File Edit Configuration Commend(Monitor Link Options Window 2      D @ @ @ @ & @ AP P? @ @ @ @ @ @ @ @ @ @ @ @ @ @ @ @ @ @                                                                                                    |

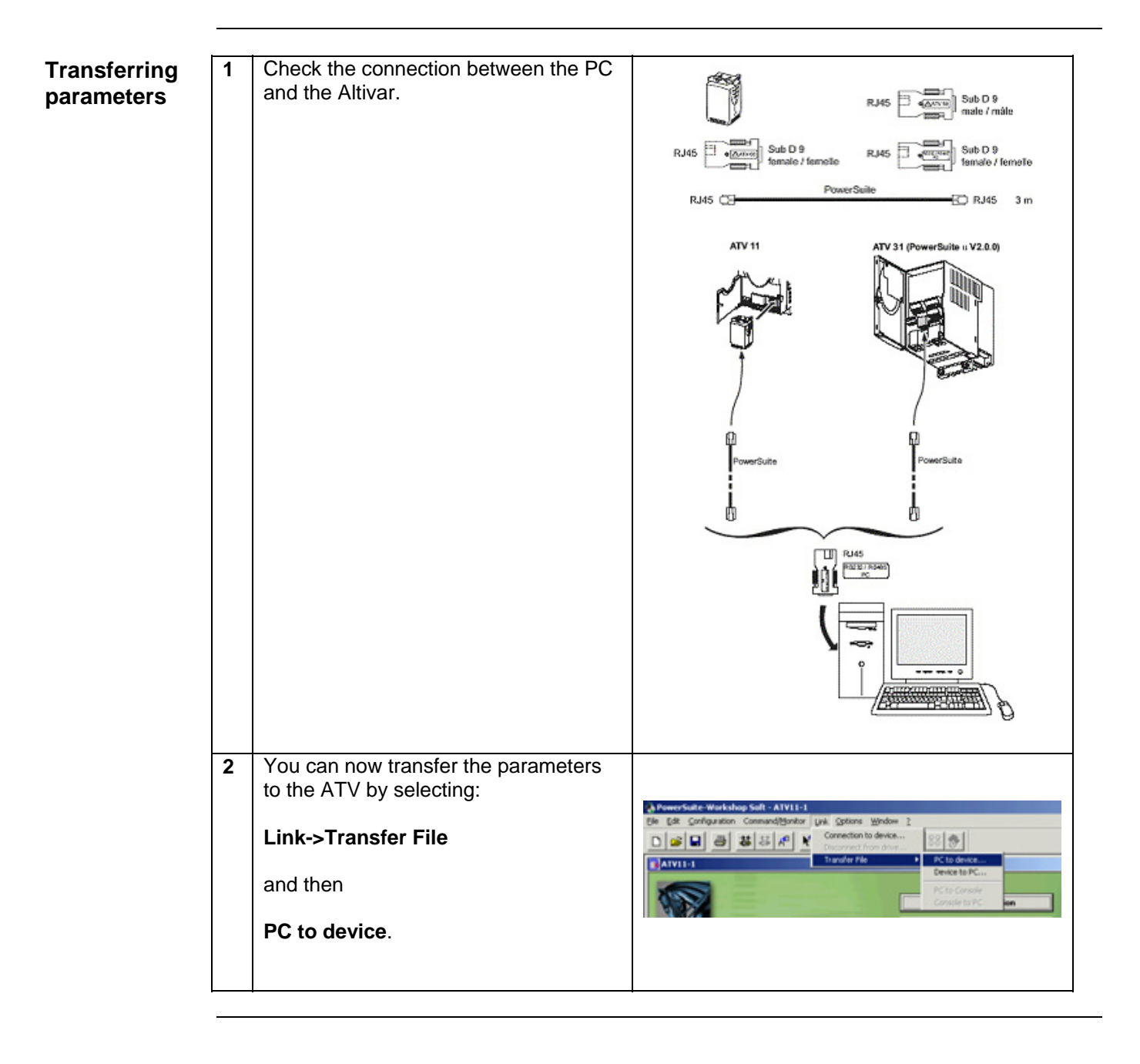

## **Detailed components list**

Hardware components

| Item | No. | Description                                                           | Part no.     | Rev./<br>Vers. |
|------|-----|-----------------------------------------------------------------------|--------------|----------------|
| 1.1  | 1   | Master switch                                                         | VCF02GE      |                |
| 1.2  | 1   | Emergency stop switch housing                                         | XALK178G     |                |
| 1.3  | 1   | Preventa emergency stop relay, cat. 3                                 | XPSAC3721    |                |
| 1.4  | 2   | Contactor, 9 A, 24 V DC operated, 3-pole,<br>AC3, 1x NO + 1x NC       | LC1D09BD     |                |
| 1.5  | 1   | 2-button push button housing, empty                                   | XALD02       |                |
| 1.6  | 1   | Selector switch, 3 positions, locking-type                            | XB5AD33      |                |
| 1.7  | 1   | Label holder 30x40 "forward-0-back"                                   | ZBY2384      |                |
| 1.8  | 1   | Illuminated button red, flat                                          | ZB5AW343     |                |
| 1.9  | 1   | Auxiliary switch module with red LED + 1<br>auxiliary switch (1x NO)  | ZB5AW0B42    |                |
| 1.10 | 1   | Label holder 30x40 "stop"                                             | ZBY2304      |                |
| 1.11 | 1   | 3-button push button housing empty                                    | XALD03       |                |
| 1.12 | 1   | Illuminated button blue, flat                                         | ZB5AW363     |                |
| 1.13 | 1   | Auxiliary switch module with blue LED + 1<br>auxiliary switch (1x NO) | ZB5AW0B61    |                |
| 1.14 | 1   | Label holder 30x40 "emergency stop"                                   | ZBY2330      |                |
| 1.15 | 1   | Indicator lamp white, flat                                            | XB5AVB1      |                |
| 1.16 | 1   | Label holder 30x40 "on"                                               | ZBY2311      |                |
| 1.17 | 2   | Position switch Universal (final positions)                           | XCKP2118P16  |                |
| 1.18 | 2   | Miniature circuit breaker C60N 1P 2A C                                | 23726        |                |
| 1.19 | 1   | Miniature circuit breaker C60N 1P+N 1A C                              | 24183        |                |
| 1.20 | 1   | Phaseo power supply<br>24 V DC/1.2 A                                  | ABL7CEM24012 |                |
| 1.21 | 1   | Twido PLC modular device with 20 I/Os                                 | TWDLMDA20DRT | V3.2           |
| 1.22 | 1   | XBT GT 3,8" Magelis operator terminal                                 | XBTGT1100    |                |
| 1.23 | 1   | Magelis/PLC connection cable                                          | XBTZ9780     |                |
| 1.24 | 1   | Motor circuit breaker, 9 to 14 A, adjustable                          | GV2ME16      |                |
| 1.25 | 1   | Maintenance switch                                                    | VBF02GE      |                |
| 1.26 | 1   | Auxiliary contact block for maintenance switch                        | VZ7          |                |
| 1.27 | 1   | Altivar ATV11 variable speed drive                                    | ATV11PU18M2E |                |
| 1.28 | 1   | Altivar adapter for 35mm mounting rail                                | VW3A11851    | option         |

| Software<br>components | Item | No. | Description                                                                       | Part no.       | Rev./<br>Vers. |
|------------------------|------|-----|-----------------------------------------------------------------------------------|----------------|----------------|
|                        | 2.1  | 1   | Twidosoft programming software incl. USB cable                                    | TWDSPU1003V10M | 3.2            |
|                        | 2.1a | 1   | Twidosoft programming software                                                    | TWDSPU1002V10M | 3.2            |
|                        | 2.1b | 1   | Twido programming USB cable                                                       | TSXPCX3031     |                |
|                        | 2.2  | 1   | Vijeo-Designer configuration software for<br>Magelis XBT G/XBT GT incl. USB cable | VJDSUDTGSV43M  | 4.3.0          |
|                        | 2.2a | 1   | Vijeo-Designer configuration software for<br>Magelis XBT G/XBT GT                 | VJDSUDTGSV43M  | 4.3.0          |
|                        | 2.2b | 1   | XBT GT programming USB cable                                                      | XBTZG925       |                |
|                        | 2.3  | 1   | PowerSuite parameterization software                                              | VW3A8104       | 1.5            |
|                        | 2.4  | 1   | Altivar set of connection accessories                                             | VW3A8106       |                |

## **Component protection classes**

| Recommended<br>installation<br>locations/ | Components                                                                   | In the field,<br>on site<br>IP 55/IP 65 | Front IP 65 | Control<br>Cabinet<br>IP 20 |
|-------------------------------------------|------------------------------------------------------------------------------|-----------------------------------------|-------------|-----------------------------|
| Protection class                          | Master and maintenance switch                                                | Х                                       |             |                             |
|                                           | Emergency stop switch housing                                                | Х                                       |             |                             |
|                                           | Contactor, 9 A, 24 V DC operated,<br>3-pole AC 3, 1x NO + 1x NC              |                                         |             | Х                           |
|                                           | 2-button/3-button push button housing, empty                                 | Х                                       |             |                             |
|                                           | Selector switch, 3 positions                                                 |                                         | Х           |                             |
|                                           | Illuminated buttons, all colors, flat                                        |                                         | Х           |                             |
|                                           | Auxiliary switch module with LED + 1<br>auxiliary switch (1x NO), all colors |                                         |             | Х                           |
|                                           | Label holder 30x40, all texts                                                | Х                                       |             |                             |
|                                           | Position switch Universal                                                    | Х                                       |             |                             |
|                                           | Miniature circuit breaker, all types and ratings                             |                                         |             | Х                           |
|                                           | Motor protection switch, all types and ratings                               |                                         |             | Х                           |
|                                           | Phaseo power supply<br>24 V DC/1.2 A                                         |                                         |             | Х                           |
|                                           | Preventa emergency stop relay                                                |                                         |             |                             |
|                                           | Twido PLC                                                                    |                                         |             | Х                           |
|                                           | Magelis XBT GT1100                                                           |                                         | Х           |                             |

|                             | Characteristics of the system                                                                                                    |  |  |  |  |
|-----------------------------|----------------------------------------------------------------------------------------------------|--|--|--|--|
| General                     | The data listed below relates to the system and its features as described and specified in this document. The values represented are determined by:                                                                                                    |  |  |  |  |
|                             | <ul> <li>The number of I/O points</li> <li>The number of bus nodes (if present)</li> <li>The number of instructions/operations</li> <li>Memory usage</li> </ul>                                                                                                    |  |  |  |  |
| Scan time and<br>cycle time | A cycle time of 2 ms was not exceeded with the present configuration including the required application code. The memory usage of the Twido PLC specified and used in this document was 18% for system/configuration data and 2% for the logic component.                                                                                                    |  |  |  |  |
|                             | Trials with additionally integrated extension modules (a digital I/O module with 16 inputs and 8 relay outputs as well as an analog module with 1 output and 2 inputs, which was used as the I/O level for 2 PID controllers) showed that the cycle time could increase to a maximum of 6 ms. When using the aforementioned two additional extension modules, memory usage for system data rose to 22% but, as expected, memory usage of the logic components did not change. |  |  |  |  |

### **Component Features**

#### **Twido PLC**

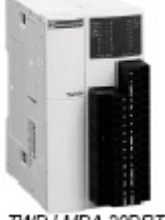

TWD LMDA 20DRT

The PLC used in this example comprises the power base of a Twido modular PLC and a programming set comprising software and a programming cable (TWDLMDA20DRT + TWDSPU1001V10M):

- 24 V DC
- 12 digital inputs
- 8 digital relay outputs
  - Can be extended up to a maximum of 7 modules (analog and communication modules are also possible)

3 programming languages:

- Ladder Language (LD)
- Instruction List (IL)
- Sequential Function Chart/Grafcet (SFC)

Predefined functions:

- Drum controller
- High-speed counter up to 5 kHz
- Very high-speed counter up to 20 kHz
- Frequency meter 1 to 20 kHz
- Register areas for LIFO/FIFO execution
- PWM/PCS output
- External PLC start
- PID controller

# Phaseo power ABL7CEM24012 supply unit

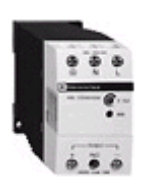

- 100 to 240 V AC/24 V DC
- 1.2 A secondary
- Short-circuit-proof

#### Altivar VSD ATV11 HU18M2E

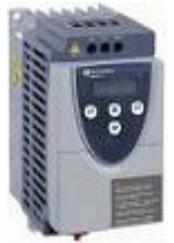

- 0.75 kW, 230 V AC, single-phase
- Integrated class B EMC filter
- Temperature range: -10 to + 50°C
- Speed range from 1 to 20 (0 to 200 Hz)
- Speed control with flow vector check
- Protection of drive and motor
- Compact design, side-by-side installation also possible on a top-hat rail

#### Circuit breaker

#### GV2ME16

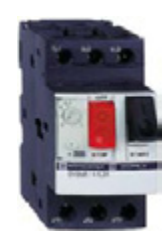

- 9 to 14 A
- Thermal and magnetic (170 A) activation
- Lockable

### Contact

| Author                                                                                                    | Phone            | E-mail                               |
|----------------------------------------------------------------------------------------------------|------------------|--------------------------------------|
| Schneider Electric GmbH<br>Customer & Market<br>System & Architecture<br>Architecture Definition<br>Support | +49 6182 81 2555 | cm.systems@de.schneider-electric.com |

Schneider Electric GmbH Steinheimer Strasse 117 D - 63500 Seligenstadt Germany As standards, specifications and designs change from time to time, please ask for confirmation of the information given in this publication.